## 電子申請フォームを用いた 追検査の申請について

※大阪府立高等学校の追検査の受験を申し出る場合は、 <u>3月13日(月)午後8時まで</u>に、電子申請フォームにより 追検査の申請を行ってください。 電子申請フォームによる申請は、中学校等が行ってください。

※あわせて、<u>3月13日(月)午後1時から午後5時まで</u>に、 追検査申出書を大阪市立都島区民センターに持参してください。 持参者は事情がわかる方であれば、どなたでも構いません。

## 中学校等校長による追検査の申請の流れ

## 1. 大阪府行政オンラインシステムに利用者登録する

2. 申請フォームから追検査の受験を申し出る生徒を登録する

【加えて、府教育庁に追検査申出書を持参により提出する】

3. 受験票等を受領し、受験者に渡す

- 1. 大阪府行政オンラインシステムに利用者登録する
  - (1)「大阪府行政オンラインシステム」を検索します 【URL】

https://lgpos.task-asp.net/cu/270008/ea/residents/portal/home

(2) 新規登録をクリックします

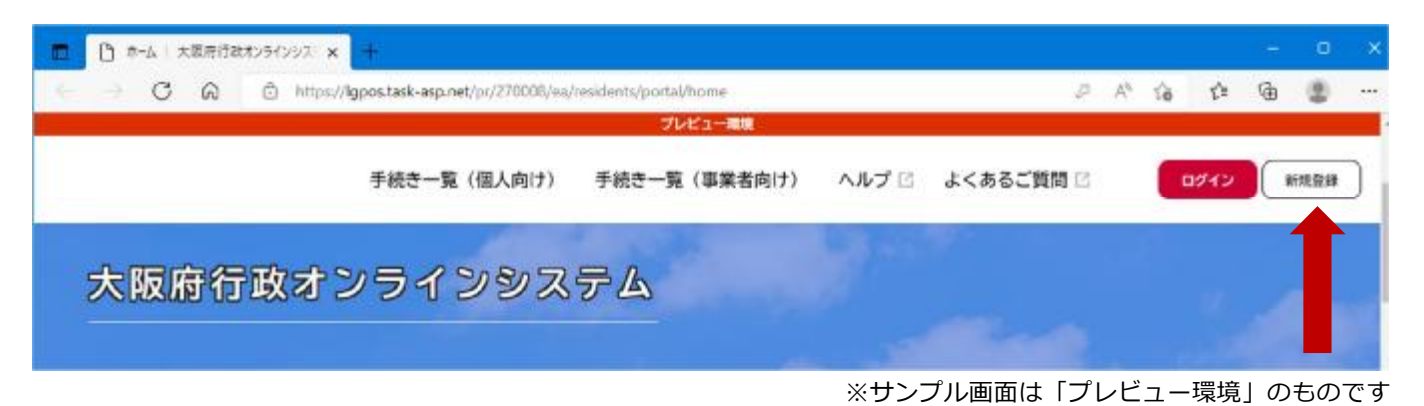

## (3) ページ下の「個人として登録する」をクリックします

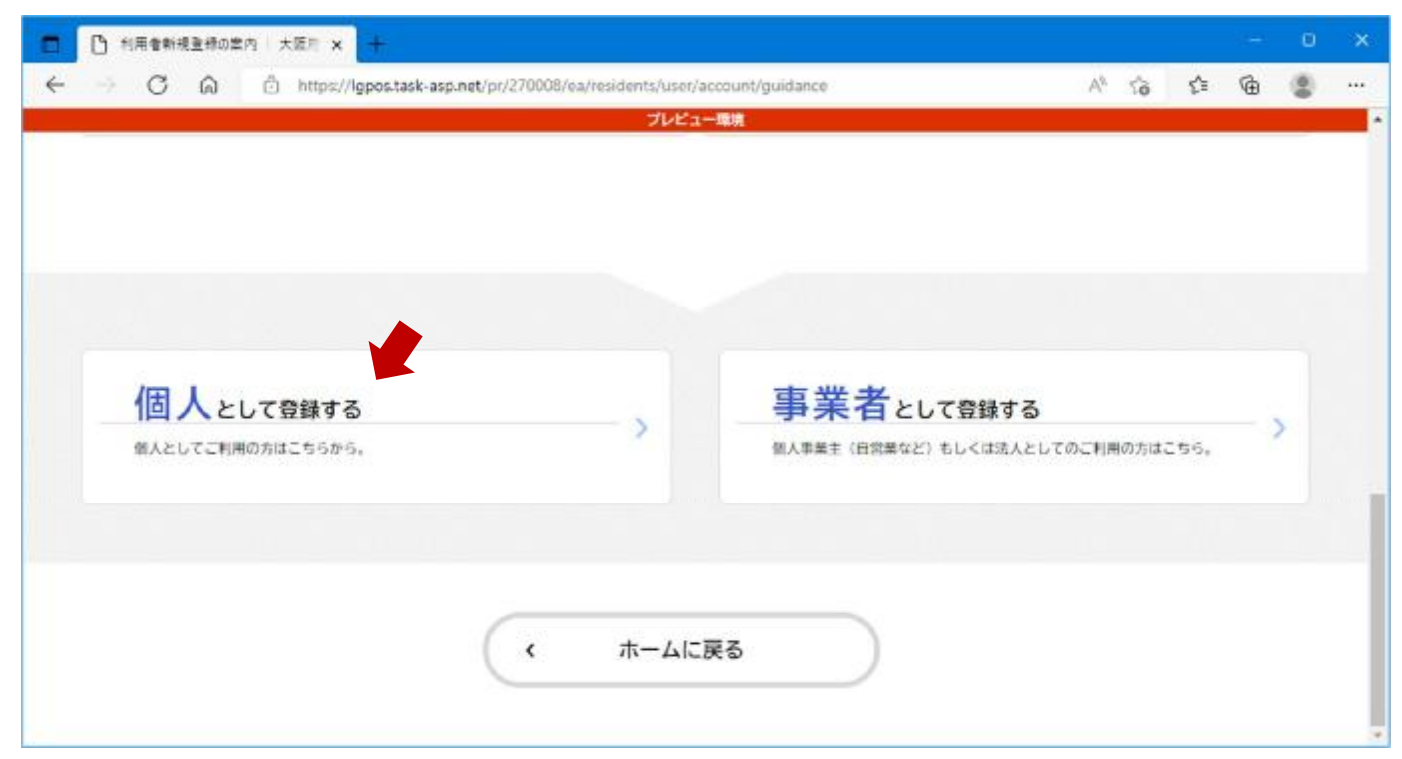

#### (4) 利用規約を確認後、「利用規約に同意します」にチェック を入れ、「利用者の登録を開始する」をクリックします

| 日 I個人I和用現的のWIE 大阪川 × 十                                                                                                 |                |      |        |            | 0   |  |
|----------------------------------------------------------------------------------------------------|----------------|------|--------|------------|-----|--|
| C      https://gpos.task-asp.net/pr/270008/ea/residents/user/account/1/terms                                           | A <sub>0</sub> | 10   | £≞     | (B)        |     |  |
| プレビュー母類                                                                                                    |                |      |        |            |     |  |
| 」為そしてはなりません。<br>大阪府は、本システムにより利用者から受け付け、又は処理した申請データについては、大阪府個人情報保護<br>Kづき厳正に管理するものとし、別途利用者から同意のある場合を除き、本システムの運営目的以外での利用 | 条例 (平成8年)      | 大阪府  | 条例第    | 2号)<br>お 利 | 1C  |  |
| とうと設定に自建するものとして、別述行用者がう问念ののの場合と尽き、エンスクムの建設自ち成分での行用<br>者が本システムを利用して大阪府へ送信された個人情報は保有する必要がなくなった場合には、速やかに廃棄                | し、または消去        | します。 | 000.00 | 925 TJ     | na. |  |
|                                                                                                    |                |      |        |            |     |  |
| 4、ロクイフエロ、ハスワートの官理<br>たりステム利用にあたって、利用者が太システムに登録したメールアドレス(以下「1D」という、)、パス                                                 | ワードは利用者        | カデー  | 夕保護    | に不可        | *   |  |
| なものです。利用者は次の点に注意し、利用者本人の責任におい、業重に管理してください。大阪府は、本ジ                                                                      | ステムにより行        | われた  | 申請に    | JUC        | Ο.  |  |
|                                                                                                    |                |      |        |            |     |  |
| 図利用規約に同意します                                                                                                    |                |      |        |            |     |  |
|                                                                                                    |                |      |        |            |     |  |
|                                                                                                    |                |      |        |            |     |  |
|                                                                                                    |                |      |        |            |     |  |
|                                                                                                    |                |      |        |            |     |  |
| 利用者の登録を開始する >                                                                                                    |                |      |        |            |     |  |
| 利用者の登録を開始する >                                                                                                    |                |      |        |            |     |  |
| 利用者の登録を開始する >                                                                                                    |                |      |        |            |     |  |

## (5) メールアドレスを入力し、「登録する」をクリックします

5

6

※ここで登録したメールアドレスに、追検査の受験票を送付します

| <ul> <li>「「「「(風人)メールアドレスの入力」 大川 ×</li> </ul> |                                                                              |                |    |     | 1.444 | 0 | × |
|----------------------------------------------|------------------------------------------------------------------------------|----------------|----|-----|-------|---|---|
| ← ) C @ @ https:                             | //lgpos.task-asp.net/pr/270008/ea/residents/user/account/1/mailaddress/input | A <sup>4</sup> | to | £'≡ | •     |   |   |
|                                              | プレビュー職種                                                                      |                |    |     |       |   | - |
| 迷惑メール対策設定をしている<br>お手数ですが「@gbox.pref.os       | 5場合は、メールが届かない場合があります。<br>aka.lg.jp」ドメインからのメールが受信できるように設定してください。              |                |    |     |       |   |   |
| メールアドレス 🜌                                    | メールアドレス<br><br>メールアドレス (確認)                                                  |                |    |     |       |   |   |
|                                              | 登録する >                                                                       |                |    |     |       |   |   |

## (6) 「OK」をクリックします

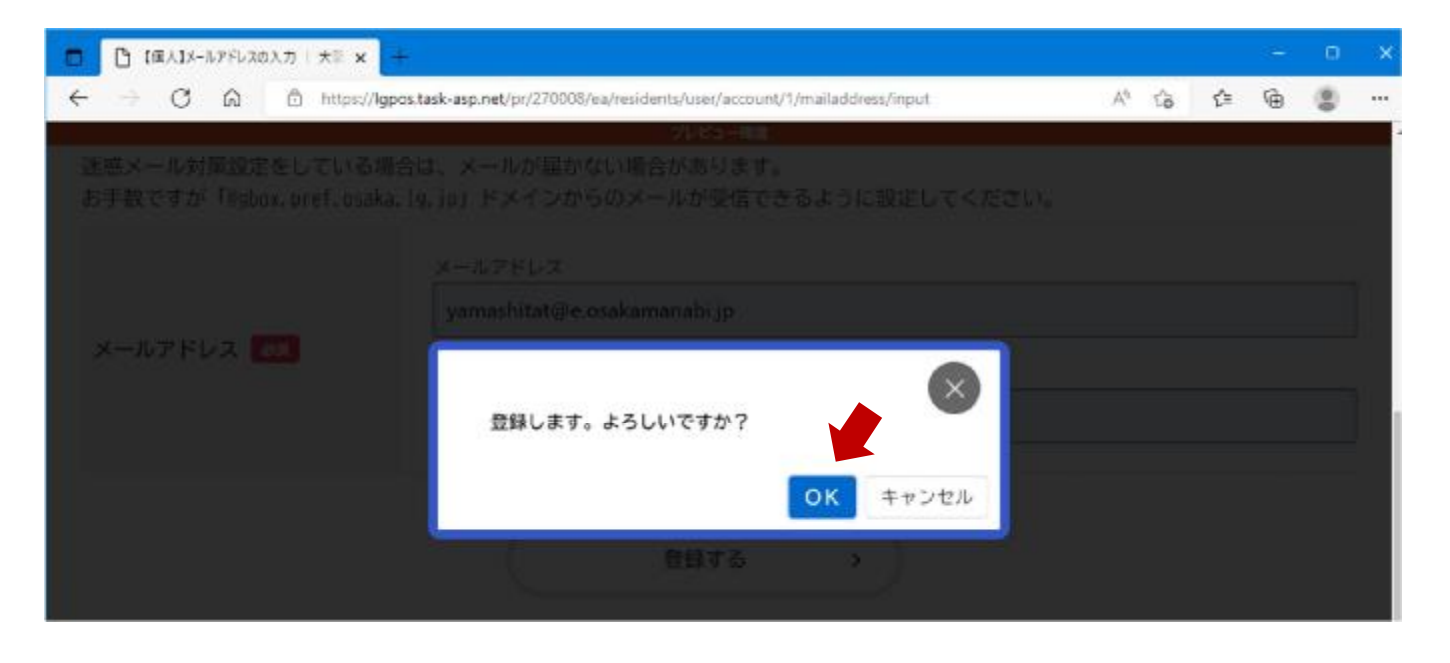

#### (7) 仮登録が完了すると、登録したメールアドレスに認証 コードが届きます

#### <u>※登録したメールアドレスに、「info-online-shinsei@gbox.pref.osaka.lg.jp」</u> からのメールが受信できるように設定をお願いします

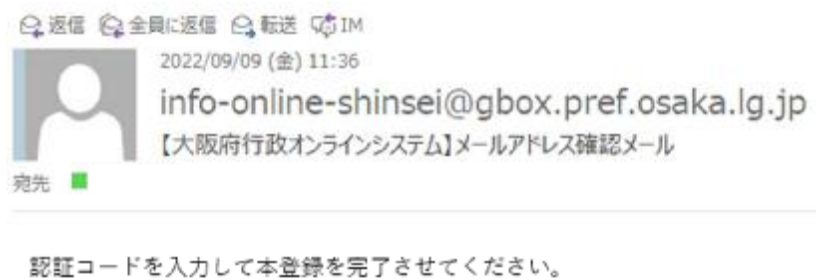

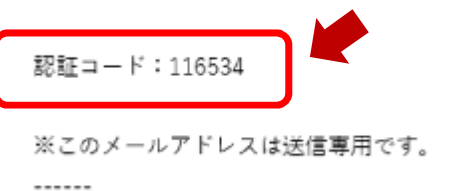

| (8) メールに記<br>「認証コードを <sup>3</sup>                               | 載されてい<br>確認する」               | いる「認<br>をクリ              | 証コート<br>ックしa     | ド」を入<br>ます | .力 | し | ` |   |   |
|-----------------------------------------------------------------|------------------------------|--------------------------|------------------|------------|----|---|---|---|---|
| <ul> <li>         「① (個人)認証コードの入力   大阪市 × +         </li> </ul> |                              |                          |                  |            |    |   | - | 0 | × |
| ← → C û Ô https://lgpos                                         | task-asp.net/pr/270008/ea/re | sidents/user/account/1/c | netimecode/input | Ap         | tê | Ċ | Ŵ | 8 |   |
|                                                                 |                              | フレビュー構造                  |                  |            |    |   |   |   |   |
| 0                                                               |                              |                          |                  |            |    |   |   |   |   |
| 利用規約の確認                                                         | メールアドレスの登録                   | 利用者情報の入力                 | 入力内容の確認          | 本豊静の完了     |    |   |   |   |   |
| メールアドレスの登録完                                                     | 7                            |                          |                  |            |    |   |   |   |   |
| 本登録用の認証コードを記載したメ                                                | ールを送信しました。                   |                          |                  |            |    |   |   |   |   |
| メール受信後、30分以内に本登録画                                               | 面で登録情報を入力し、                  | てください。                   |                  |            |    |   |   |   |   |
| 認証コード                                                           | (                            |                          |                  |            |    |   |   | : |   |
|                                                                 | 1                            |                          |                  |            |    | _ |   |   | 8 |
|                                                                 | _                            |                          |                  |            |    |   |   |   |   |
|                                                                 | ESE                          | 正コードを確認する                | • • )            |            |    |   |   |   |   |
|                                                                 |                              |                          |                  |            |    |   |   |   |   |

## (9) 必要な項目を入力します

※入力は「必須」の項目だけで構いません

| <ul> <li>【注 (保人)利用管理部の入力   大臣 ×</li> </ul> | +                                                                             |              | - 265 | 0 | × |
|--------------------------------------------|-------------------------------------------------------------------------------|--------------|-------|---|---|
| ← → C @ @ https://lg                       | pos.task-asp.net/pr/270008/ea/residents/user/account/input                    | 0 A* 50      | ¢ ₪   |   |   |
|                                            | プレビュー環境                                                                       |              |       |   | • |
| パスワード                                      | バスワードは、以下の条件を2つ以上満たす8文字以上の半角文<br>1) 英字 (大文字)<br>2) 英字 (小文字)<br>3) 数字<br>4) 記号 | 字列を入力してください。 |       |   | ] |
| パスワード(確認) 🚳                                |                                                                               |              |       |   | ] |
|                                            | 氏名(姓)                                                                         | (名)          |       |   |   |

10

## (10) 「入力内容を確認する」をクリックします

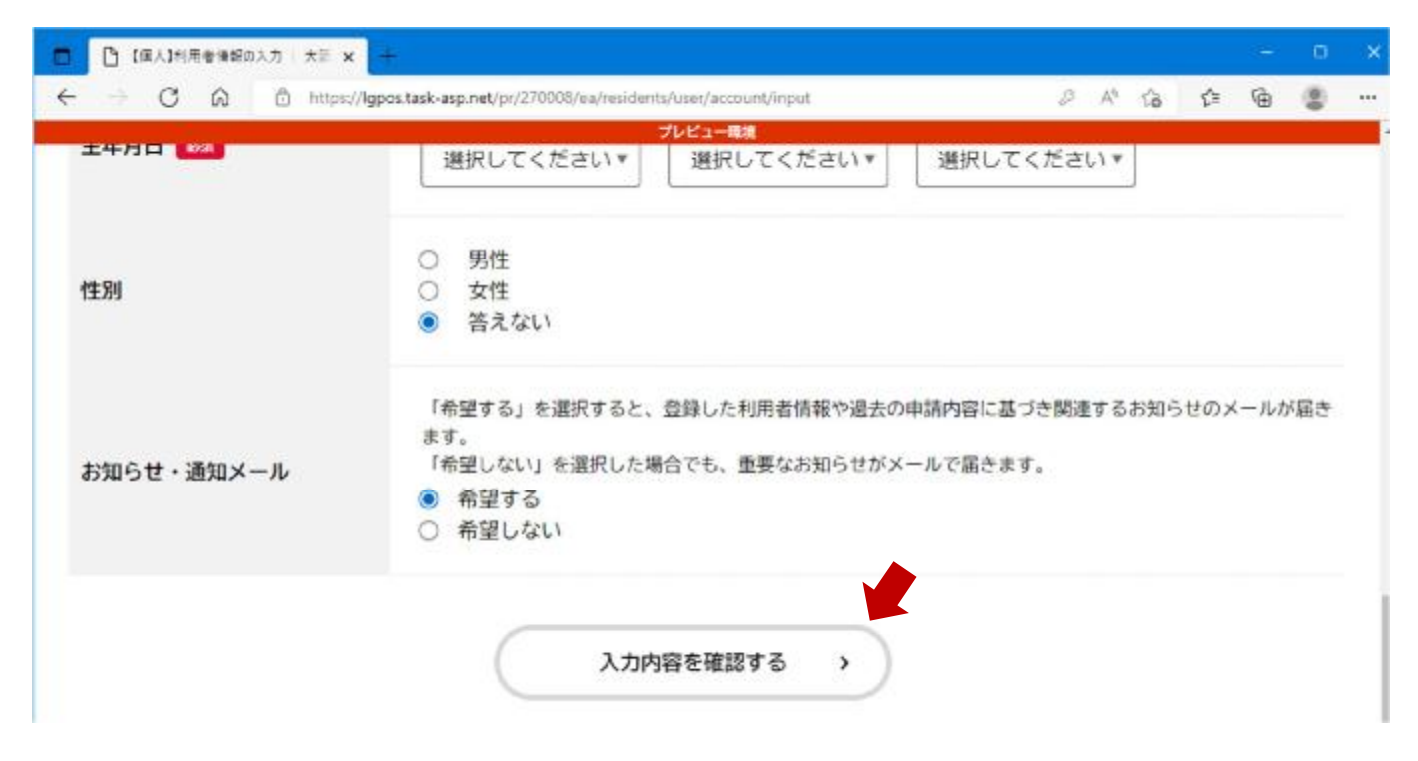

#### (11) 入力内容を確認します 誤りがなければ「登録する」をクリックします

|            | Margaret back and and for 2010000 for | e fan e false e te fois e e fan e en oak de | and the second second se | 0.0.0   | ~  | G  |        |
|------------|---------------------------------------|---------------------------------------------|----------------------------------------------------------------------------------------------------|---------|----|----|--------|
|            | //igpos.task-asp.net/pi/2/0000/6      | a/residents/use//account/c                  | ontint                                                                                                    | 6 A' 10 | F= | ΨĐ |        |
|            |                                       | フレビュー環境                                     |                                                                                                    |         |    |    |        |
|            |                                       |                                             |                                                                                                    |         |    |    |        |
|            |                                       |                                             |                                                                                                    |         |    |    | <br>40 |
| 生別         |                                       |                                             |                                                                                                    |         |    |    |        |
| 答えない       |                                       |                                             |                                                                                                    |         |    |    |        |
|            |                                       |                                             |                                                                                                    |         |    |    |        |
| お知らせ・通知メール |                                       |                                             |                                                                                                    |         |    |    |        |
| 希望しない      |                                       |                                             |                                                                                                    |         |    |    |        |
|            |                                       |                                             |                                                                                                    |         |    |    |        |
|            |                                       |                                             |                                                                                                    |         |    |    |        |
|            |                                       |                                             |                                                                                                    |         |    |    |        |
|            | (                                     | 登録する                                        | > )                                                                                                    |         |    |    |        |
|            |                                       |                                             |                                                                                                    |         |    |    |        |
|            |                                       |                                             |                                                                                                    |         |    |    |        |
|            | <                                     | 入力に戻る                                       | 1                                                                                                    |         |    |    |        |

12

## (12) 「OK」をクリックします

|   | ☐ 【個人】利用書簡報の入力内容相目 × +                  |                                       |                 |                |     | - | ۵ |
|---|-----------------------------------------|---------------------------------------|-----------------|----------------|-----|---|---|
| 4 | C 🛱 🖞 https://lgpos.task-asp.net/cu/270 | 008/ea/residents/user/account/confirm |                 | A <sup>n</sup> | 窗 企 | Ē |   |
|   | 0668-4688T                              |                                       |                 |                |     |   |   |
|   |                                         |                                       |                 |                |     |   |   |
|   |                                         |                                       |                 |                |     |   |   |
|   |                                         | 登録します。よろしいですか?                        | <b>ОК</b> +тンセル |                |     |   |   |
|   |                                         | 2975                                  |                 |                |     |   |   |
|   |                                         | ・ 入力に戻る                               |                 |                |     |   |   |

## (13) 本登録が完了すると、本登録完了メールが届きます

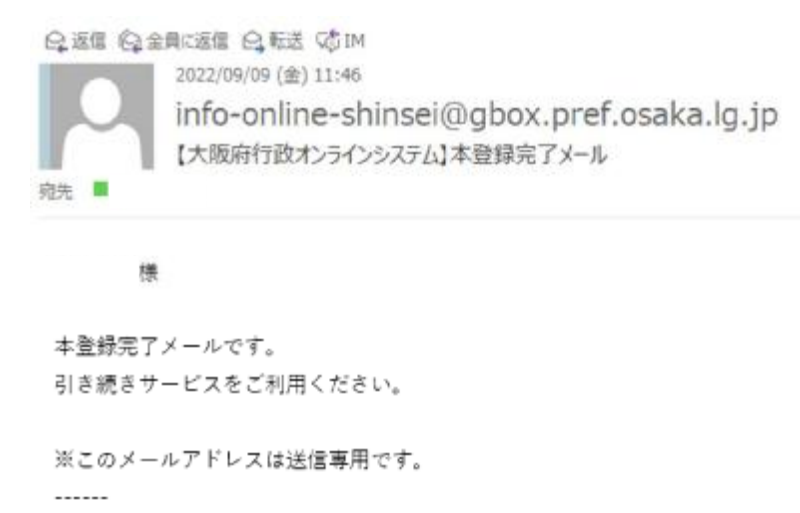

大阪府

#### これで利用者登録が完了です

## 中学校等校長による追検査の申請の流れ

#### 1. 大阪府行政オンラインシステムに利用者登録する

2. 申請フォームから追検査の受験を申し出る生徒を登録する

【加えて、府教育庁に追検査申出書を持参により提出する】

3. 受験票等を受領し、受験者に渡す

2. 申請フォームから追検査の受験を申し出る生徒を登録する

(1)「大阪府行政オンラインシステム」を検索します[URL]

<u>https://lgpos.task-asp.net/cu/270008/ea/residents/portal/home</u>
※ログアウトしている場合は、「利用者ID」と「パスワード」を入力し、
ログインしてください

#### (2)「手続き一覧(個人向け)」をクリックします

| □ ホーム   大変符作数オンラインタブ × +<br>← → ○ 〇 〇 ○ https://igpos.task-asp.net/pr/270008/ea/ | residents/portal/home |       | 2         | A <sup>®</sup> | 10 | É    | 6 | 0    |   |
|----------------------------------------------------------------------------------|-----------------------|-------|-----------|----------------|----|------|---|------|---|
|                                                                                  | プレビュー環境               |       |           |                |    |      |   | _    |   |
| 手続き一覧(個人向け)                                                                      | 手続き一覧(事業者向け)          | ヘルプ 🖄 | よくあるご質問 🖂 |                |    | 1940 | G | 新規登録 | ) |
| 大阪府行政オンラインシス                                                                     | テム                    | -     | 2         |                |    |      |   |      |   |

| (3) キーワード検索に「追検査申請」と<br>「検索」をクリックします                                                                                                    | 入力し     | ノ、        |
|----------------------------------------------------------------------------------------------------|---------|-----------|
|                                                                                                    |         | - o x     |
|                                                                                                    | P A 10  | ¢ @       |
| ●     ☆     ☆     ホーム     手続き一覧(個人向け) 手続き一覧(事業者向け) ヘルプ □ よくあるご質問 □     ホーム     ホーム     オーム     ホーム     ・・・・・・・・・・・・・・・・・・・・・・・・・・・・・・・・・ |         | さん ログアウト  |
| ☺ 申請できる手続き一覧                                                                                                    |         |           |
| キーワード検索<br>検索                                                                                                    | @ 桑怀をりt | 2ットして全件表示 |

# (4)「令和5年度大阪府公立高等学校入学者選抜 追検査申請 フォーム」をクリックします

| C III D setter grass | isk-asp.net/pr/270008/ea/residents/procedur | es/procedule/1/List |         |                 | A" Lo         | é 🗟 🌡 |
|----------------------|---------------------------------------------|---------------------|---------|-----------------|---------------|-------|
| <b>a</b>             | 手続き一覧(個人向け)                                 | 手続き一覧(事業者向け)        | ヘルプ 🛛 よ | くあるご質問 🖸        | <b>1</b> 974> |       |
|                      | <u> </u>                                    |                     |         |                 |               |       |
|                      | nc £                                        |                     |         |                 |               |       |
|                      |                                             |                     |         |                 |               |       |
| キーワード検索              | 手続き・                                        | 一覧(個人向け)            |         |                 |               |       |
| キーワード検索<br>追検査申請     | 検索         該当件数                             | -覧(個人向け)<br>g1件     |         | ্ত <b>३</b> #हण | セットして全件表示     | l,    |

18

## (5) 「次へ進む」をクリックします

| U W                | <ul> <li>https://igpos.task-asp.net/</li> </ul> | r//270008/ea/residents/procedure | s/apply/1/sb2df05-9f01-46e2-b7 | 84-45b22959956 | /detail   | 2 | A" 10 | £9 | ΥŒ  |
|--------------------|-------------------------------------------------|----------------------------------|--------------------------------|----------------|-----------|---|-------|----|-----|
|                    |                                                 | 手続き一覧(個人向け)                      | 手続き一覧(事業者向け)                   | ヘルプ 🖸          | よくあるご質問 🖸 |   | 8942  | R  | 現意録 |
| お問い                | 合わせ先                                            |                                  |                                |                |           |   |       |    |     |
| 教育庁<br>メール<br>電話番号 | 教育振興室 高等学校課<br>こよるお問い合わせ:⊠<br>号:0669446887      | 学事グループ                           |                                |                |           |   |       |    |     |
| 4                  |                                                 |                                  |                                |                |           |   |       | _  |     |
|                    |                                                 |                                  | 次へ進む                           | )              |           |   |       |    |     |
|                    |                                                 | $\subset$                        | あとで申請する                        | $\supset$      |           |   |       |    |     |
|                    |                                                 |                                  |                                | 7              |           |   |       |    |     |

## (6) 追検査に申し出る志願者名を入力します

#### ※志願者が複数人いる場合は、一人ずつ順に入力してください

| (         | 手続き一覧(個人向け) | プレビュー理想<br>手続き一覧(事業者向け) | ヘルプ 🛙 | よくあるご質問 🖸 |  | さん | 097 | 91 |
|-----------|-------------|-------------------------|-------|-----------|--|----|-----|----|
| 🔋 申請内容の入力 |             |                         |       |           |  | k  |     |    |
|           |             |                         | -     |           |  |    |     |    |

19

| D B #85                            | 180入力 大阪府行政7 🗙 🕂                  |                                                                                   |                  |                            |       |    |    | 0    | × |
|------------------------------------|-----------------------------------|-----------------------------------------------------------------------------------|------------------|----------------------------|-------|----|----|------|---|
| <                                  | ර් බ https://lgpos.task-as        | p.net/pr/270008/ea/residents/proce                                                | dures/apply/4c8t | bbe85-3972-44b3-bae1-2fe D | Aª to | £≘ | ۲. |      |   |
|                                    |                                   | プレビュー                                                                             | 一環境              |                            |       |    |    |      |   |
| (m)<br>赤-ム                         | 手続き一覧(個人向け)                       | 手続き一覧(事業者向け)                                                                      | ヘルプ 🖸            | よくあるご質問 🛙                  |       | さん | •  | 9791 |   |
| 選抜区分                               | 8 <b>8</b>                        |                                                                                   |                  |                            |       |    |    |      |   |
| <ul><li>● 特別</li></ul>             | 入学者選抜                             |                                                                                   |                  |                            |       |    |    |      |   |
| <ul> <li>大阪</li> <li>二次</li> </ul> | 府立豊中高等学校能勢分校に係<br>から帰国した生徒の入学考察## | る入学者選抜                                                                            |                  |                            |       |    |    |      |   |
| 0 日本                               | 語指導が必要な帰国生徒・外国                    | 。<br>]人生徒入学者選抜                                                                    |                  |                            |       |    |    |      |   |
| 0 一般                               | 入学者選抜                             | 1997-1999-1999 (1996-1997-1996)<br>1997-1997 (1997-1997)<br>1997-1997 (1997-1997) |                  |                            |       |    |    |      |   |

# (8) 選抜区分に沿って表示される課程や学校名等、「必須」項目に入力します

\_\_\_\_\_

#### ※ 志願先高等学校の入力について

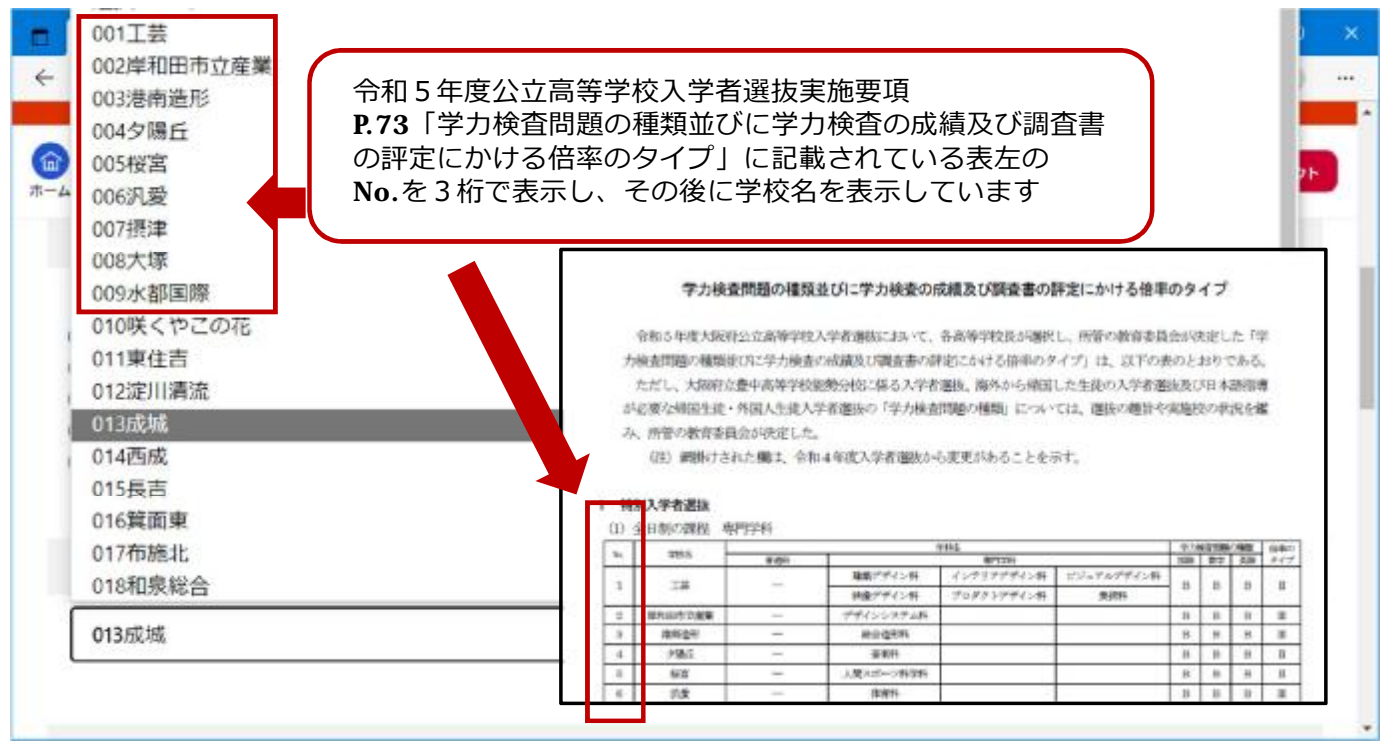

## (9) 必要事項を入力し、「次へ進む」をクリックします

|       | 王结王,陈 //同十十十十                      | ブル<br>        | 1-原境<br>A 11-デ 72 | トノナス ご新聞 つ | +/ |    |        |
|-------|------------------------------------|---------------|-------------------|------------|----|----|--------|
| 4     | 手続き一覧(個人向け)                        | 手続き一覧(事業者同け)  | NNJ 13            | よくあるこ質同 🗠  | さん | 0: | 77:21- |
|       |                                    |               |                   |            |    |    |        |
| 緊急連絡先 | : (ハイフンなし) 👩                       |               |                   |            |    |    |        |
|       |                                    |               | 1                 |            |    |    |        |
|       |                                    |               |                   |            |    |    |        |
|       |                                    |               |                   |            |    |    |        |
|       |                                    |               | ]                 |            |    |    |        |
| 中学校名  | бя                                 |               | ]                 |            |    |    |        |
| 中学校名  | <mark>◎演</mark>                    | 主王杰山学校 初夏太立五百 |                   | デション原始内学校  |    |    |        |
| 中学校名  | <mark>後第</mark><br>2上町中学校、大阪教育大学附属 | 天王寺中学校、和泉市立石盾 | 「中学校、アサン          | プション国際中学校  |    |    |        |
| 中学校名  | <mark>参策</mark><br>2上町中学校、大阪教育大学附属 | 天王寺中学校、和泉市立石庐 | 「中学校、アサン          | プション国際中学校  |    |    |        |
| 中学校名  | <mark>後演</mark><br>2上町中学校、大阪教育大学附属 | 天王寺中学校、和泉市立石庐 | 「中学校、アサン          | プション国際中学校  |    |    |        |

# (10) 内容を確認し、「申請する」をクリックします

|        |             | プレビュー        | 環境    |           | -0.50 |    |                  |
|--------|-------------|--------------|-------|-----------|-------|----|------------------|
|        | 手続き一覧(個人向け) | 手続き一覧(事業者向け) | ヘルプ 団 | よくあるご質問 🛛 | さん    |    | <b>アウ</b><br>正する |
|        |             |              |       |           | <br>  |    |                  |
| 学校名    |             |              |       |           |       |    |                  |
| 反市立上町中 | 中学校         |              |       |           |       | (1 | 正する              |
|        |             |              |       |           |       |    |                  |
|        |             |              |       |           |       |    |                  |
|        |             |              |       |           |       |    |                  |
|        |             | 申請す          | 5     | >         |       |    |                  |
|        |             | 申請す          | 5     | >         |       |    |                  |

## (11) 「OK」をクリックします

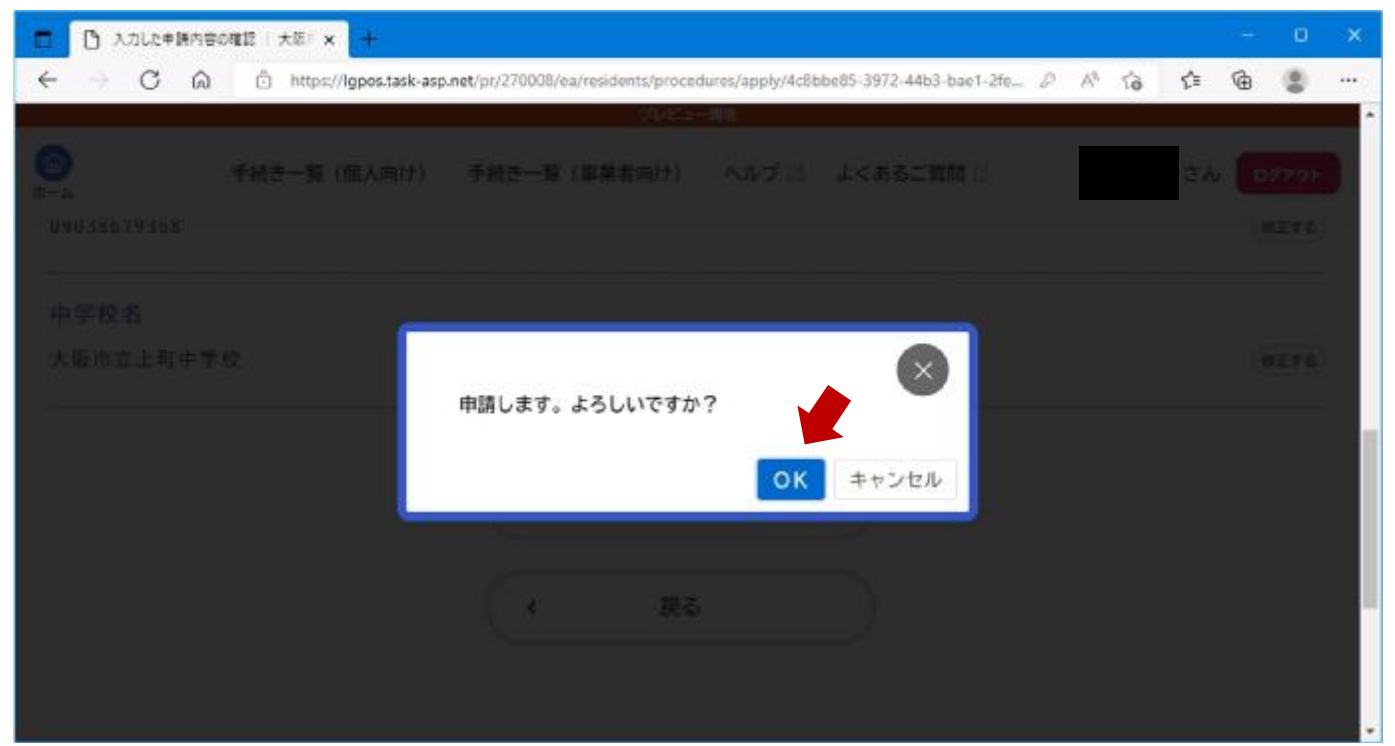

### (12) 申請受付が完了です

|         | 手続き一覧(個人向け)                 | 手続き一覧(事業者向け)                                      | へルプ 🛚 👌           | くあるご質問 🛙 | さん | 097 |
|---------|-----------------------------|---------------------------------------------------|-------------------|----------|----|-----|
| ♀ 由請の完了 |                             | <u>tin N</u> M                                    |                   |          |    |     |
|         |                             |                                                   |                   |          |    |     |
|         |                             |                                                   |                   |          |    |     |
|         |                             |                                                   | -                 |          |    |     |
|         | G                           |                                                   |                   |          |    |     |
|         | 中語の時                        | 2<br>の入力 申請内容の確認                                  | 申請の完了             |          |    |     |
| 令和5年度大阪 | ●<br>● 第978<br>取府公立高等学校入学者: | での入力         中間内容の確認           選抜         追検査申請フォ | ●<br>●第の表7<br>ナーム |          |    |     |

| C A d https://lgpe: | .task-asp.net/pr/270008/ea/residents/ | orocedures/apply/completed/13651<br>วันช่ว–อนุ | /17542150/10099 |          | 0 A 10 | ¢ @    |
|---------------------|---------------------------------------|------------------------------------------------|-----------------|----------|--------|--------|
|                     | 手続き一覧(個人向け)                           | 手続き一覧(事業者向け)                                   | ヘルプ 🖂 👌         | くあるご質問 🛛 | さん     | 10770F |
| -0                  |                                       |                                                |                 | -        |        |        |
| ■ 申請の完了             |                                       |                                                |                 |          |        |        |
|                     |                                       |                                                |                 |          |        |        |
|                     |                                       |                                                |                 |          |        |        |
|                     | 0                                     | 0                                              | 0               |          |        |        |

## 中学校等校長による追検査の申請の流れ

なお、手続きの処理状況は「マイページ」からご確認頂けます。

- 1. 大阪府行政オンラインシステムに利用者登録する
- 2. 申請フォームから追検査の受験を申し出る生徒を登録する

【加えて、府教育庁に追検査申出書を持参により提出する】

3.

申出日時:令和5年3月13日(月)午後1時から午後5時 申出場所:大阪市立都島区民センターホール ※追検査申出書の提出は、代理の方でも構いません。 中学校等校長による追検査の申請の流れ

1. 大阪府行政オンラインシステムに利用者登録する

2. 申請フォームから追検査の受験を申し出る生徒を登録する

【加えて、府教育庁に追検査申出書を持参により提出する】

3. 受験票等を受領し、受験者に渡す

#### 3. 受験票等を受領し、受験者に配付する

- (1) 府教育庁において追検査の受験資格を確認します
- (2) 1(5)で登録したメールアドレスに、追検査の受験票及び 受験上の注意等に係る資料が送付されます
- (3) 各中学校において受験票等を印刷し、受験者に配付して ください
  - ※ 受験票はA4用紙に印刷してください
  - ※ 受験票等のデータを保護者等に送付し、保護者等が受験票等を 印刷しても構いません
- (4) 受験者は、追検査当日に、印刷された受験票を持参して ください